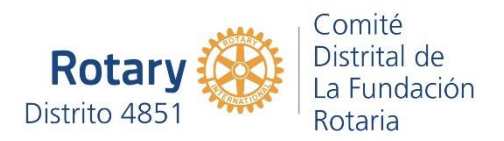

## Para intentar solucionar los problemas con el ingreso a "Mi Rotary"

En los últimos días hemos tenido dificultades para ingresar en la página "Mi Rotary" en virtud de los cambios que se han implementado para mejorar la navegación. Según lo que nos han indicado desde Evanston, es necesario borrar las cookies (paquetes de información que facilitan la navegación de páginas web). Para ellos es necesario seguir los siguientes pasos.

A. Para el navegador Microsoft Edge

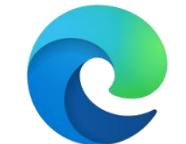

- 💌 🏧 🕟 🔹 🖼 Nueva pestaña × 0 @ 21 🗋 Bookmarks 📕 Portal de Lib Q Buscar en la Wet 0 G M RCI Noticias Noticias argentinas Coronavirus Estilo de vida por Microsoft Ne Mis intereses @ Personalizar BUENOS AIRES, CIUDAD AUTÓ Despejado 6 SÁB DOM LUN -0-🌞 🖄 -Ò -0-Las series canceladas por Iniciá tu compra online de Ranger, cuotas 17\* Netflix en 2020 12\* 5° 15\* 16\* 18\* fijas por 5 años Capturas de pantalla guardadas Datos de La captura de tu OneDrive. H | 😴 C 🖬 O 🖸 76% ' へ 🕾 📾 🦟 (ハ) ESP 122 a.m. Escribe aquí para buscar W
  - 2. Posicionar el cursor sobre los tres puntos que se encuentran en la parte superior derecha hasta que aparezca un rectángulo con la leyenda "Configuración y más (Alt+F)". Presionar sobre los tres puntos el botón izquierdo del mouse.

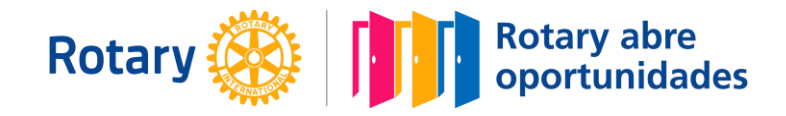

1. Abrir el navegador Microsoft Edge.

3. Se abrirá una lista de comandos. Buscar el comando "Configuración" y presionar sobre él con el botón izquierdo del mouse.

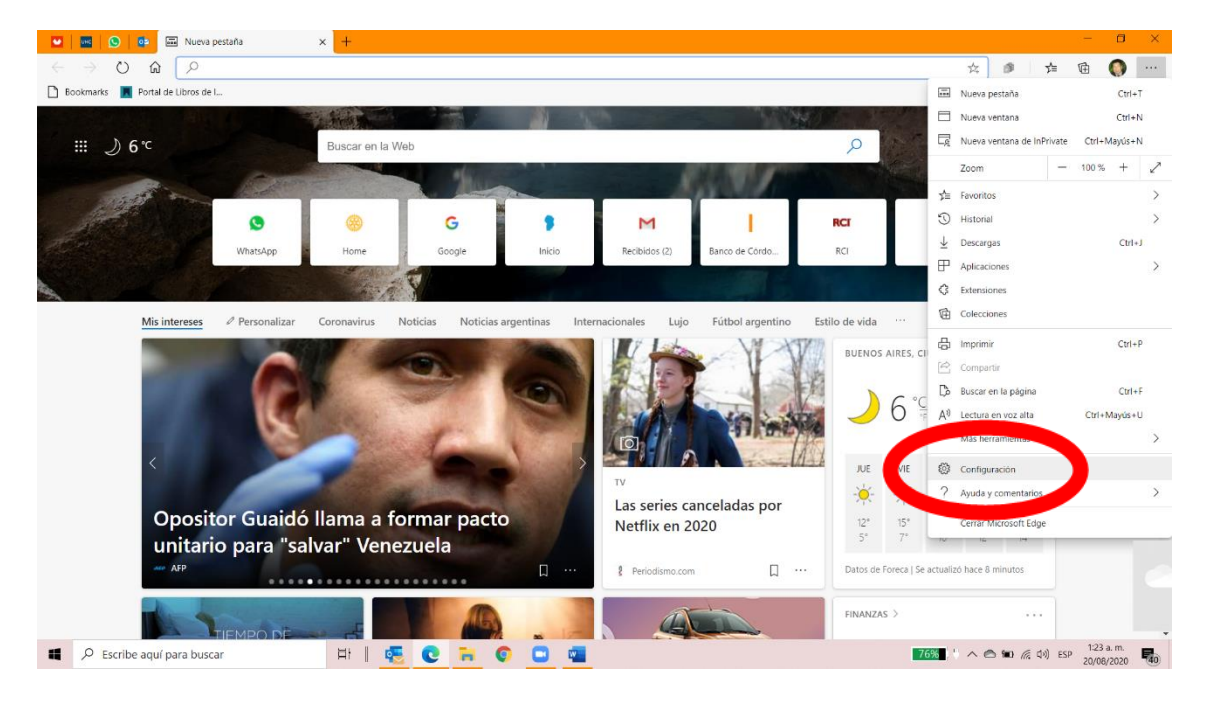

4. Se abrirá una pantalla como la que se muestra.

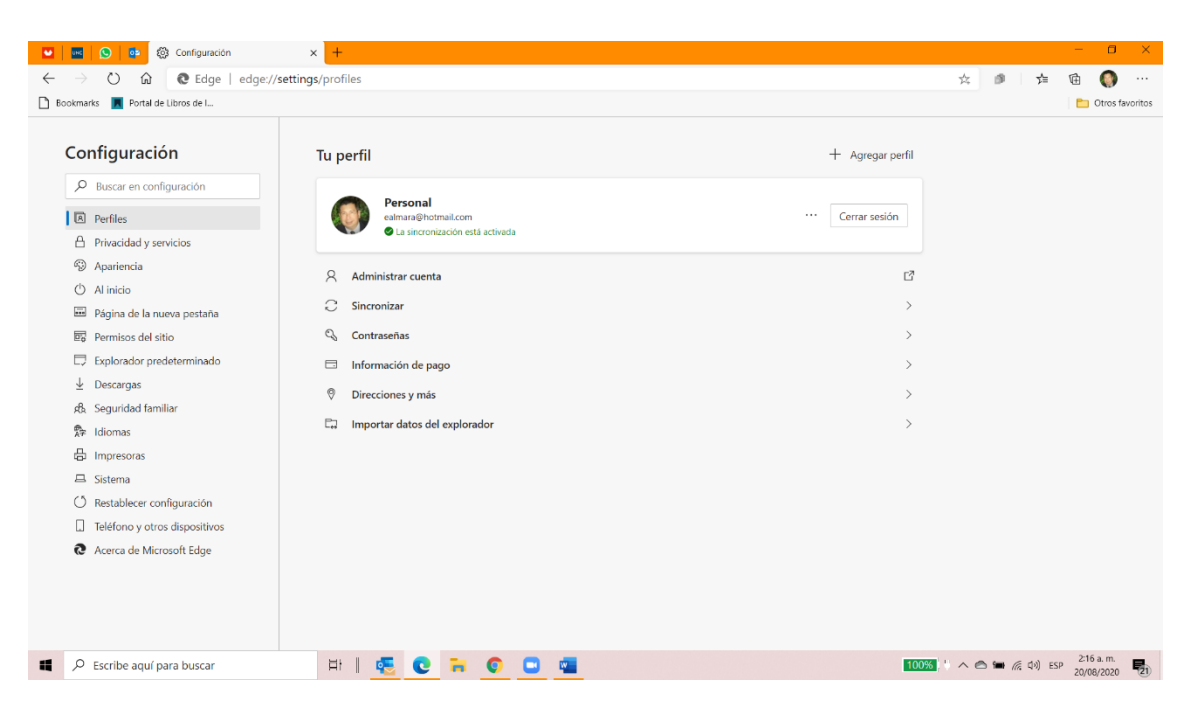

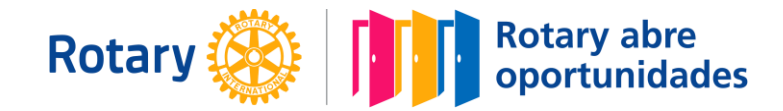

5. Seleccionar en el menú del costado derecho la opción "Privacidad y servicios".

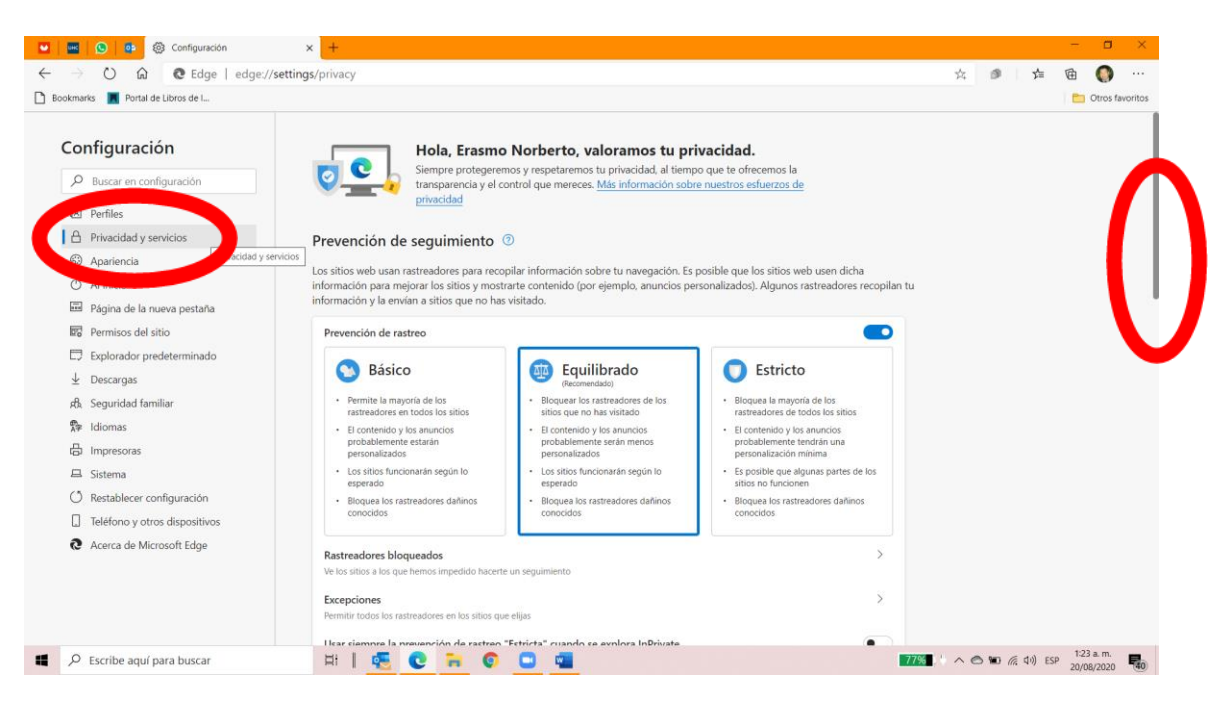

6. Hacer correr la página hacia abajo utilizando las flechas del teclado o bien con la barra de desplazamiento, a la izquierda de la pantalla hasta que aparezca el título "Borrar datos de exploración"; luego presionar el botón "Elige lo que quieras borrar".

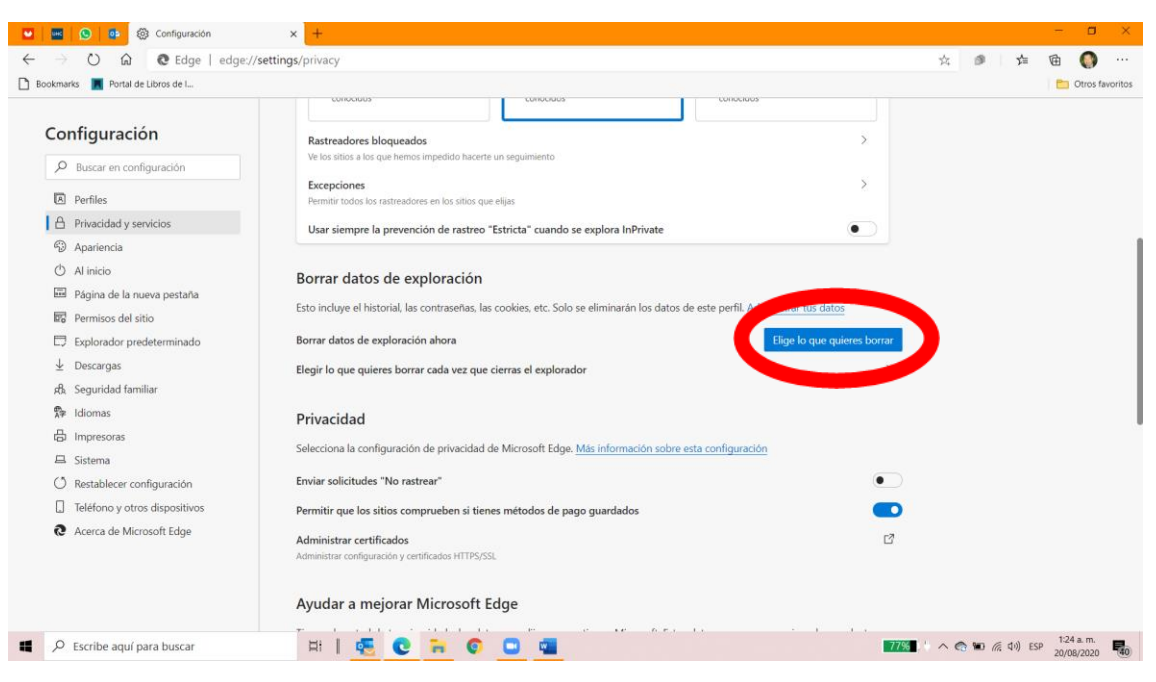

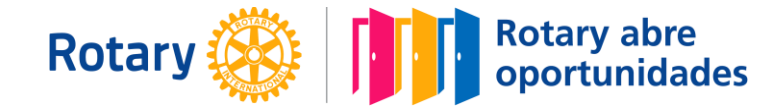

 Se abrirá un cuadro de diálogo sobre la pantalla. Allí deberá estar marcada la opción "Cookies e imágenes en caché" [sic]. Puede haber otras opciones marcadas; pero no debe faltar la indicada.

|                                                                                                    | 3                                                                                       |                                                                                                    |                       |
|----------------------------------------------------------------------------------------------------|-----------------------------------------------------------------------------------------|----------------------------------------------------------------------------------------------------|-----------------------|
| okmarks 📕 Portal de Libros de I                                                                            | LUIDARUS                                                                                |                                                                                                    | Ctros favi            |
| Configuración                                                                                              | Rastreadores bloqueados<br>Ve los sitios a los que hemos imp                            | edido hacerte un seguimiento.                                                                                                    | >                     |
| Perfiles Privacidad y servicios                                                                            | Excepciones<br>Permitir todos los rastreadores<br>Usar siempre la prevenció             | Borrar datos de exploración ×                                                                                                    | •<br>•                |
| Al inicio     Al inicio     Página de la nueva pestaña     Pérmisos del sitio     Emborados produterminado | Borrar datos de exp<br>Esto incluye el historial, las co<br>Borrar datos de exploración | La última hora  Seconstructe insurge en conso de reacto associantes en al Darra de direcciones. Historial de descargas I elemento Filos la cue                                              | tos<br>quieres borra: |
|                                                                                                    | Elegir lo que quieres borrar                                                            | Cookies y otros datos del sitio De 29 sitios. Cierra tu sesión en la mayoría de los sitios. Archivos y imágenes en caché                                                                    | >                     |
| ♣ Idiomas ⊟ Impresoras                                                                                     | Privacidad                                                                              | carguen más despacio en la próxima visita. Contraseñas                                                                                                    |                       |
| A Sistema                                                                                                  | Selecciona la configuración c                                                           | Se borrarán los datos de todos los dispositivos sincronizados que<br>hayan iniciado sesión en ealmara@hotmail.com. Para borrar los<br>datos denormantes hou ese de dispositivos, tienes que |                       |
| Teléfono y otros dispositivos                                                                              | Permitir que los sitios co                                                              | Borrar ahora Cancelar                                                                                                    |                       |
| Acena de microsoft cuye                                                                                    | Administrar certificados<br>Administrar configuración y certin                          |                                                                                                    | C                     |

- 8. Estaría listo. Ya debería funcionar la página de "Mi Rotary".
- B. <u>Para el navegador Google Crome</u>

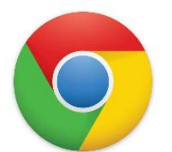

1. Abrir el navegador Google Crome

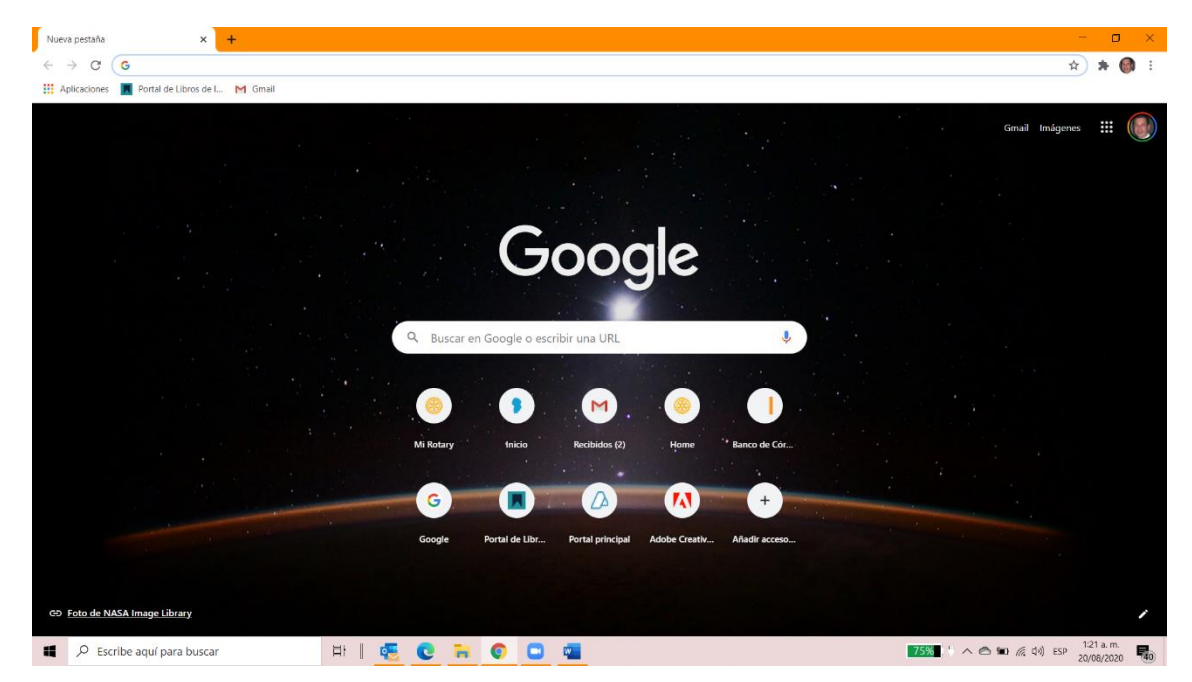

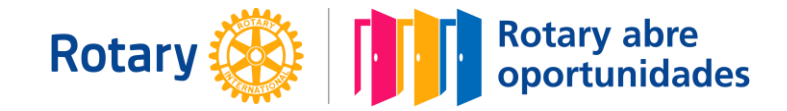

 Colocar el cursor sobre los tres puntos verticales que se encuentran en el costado superior derecho de la pantalla. Cuando se abra la leyenda "Personaliza y controla Google Chrome". Presionar el botón izquierdo del mouse. Se abrirá un menú como el que aparece en la imagen.

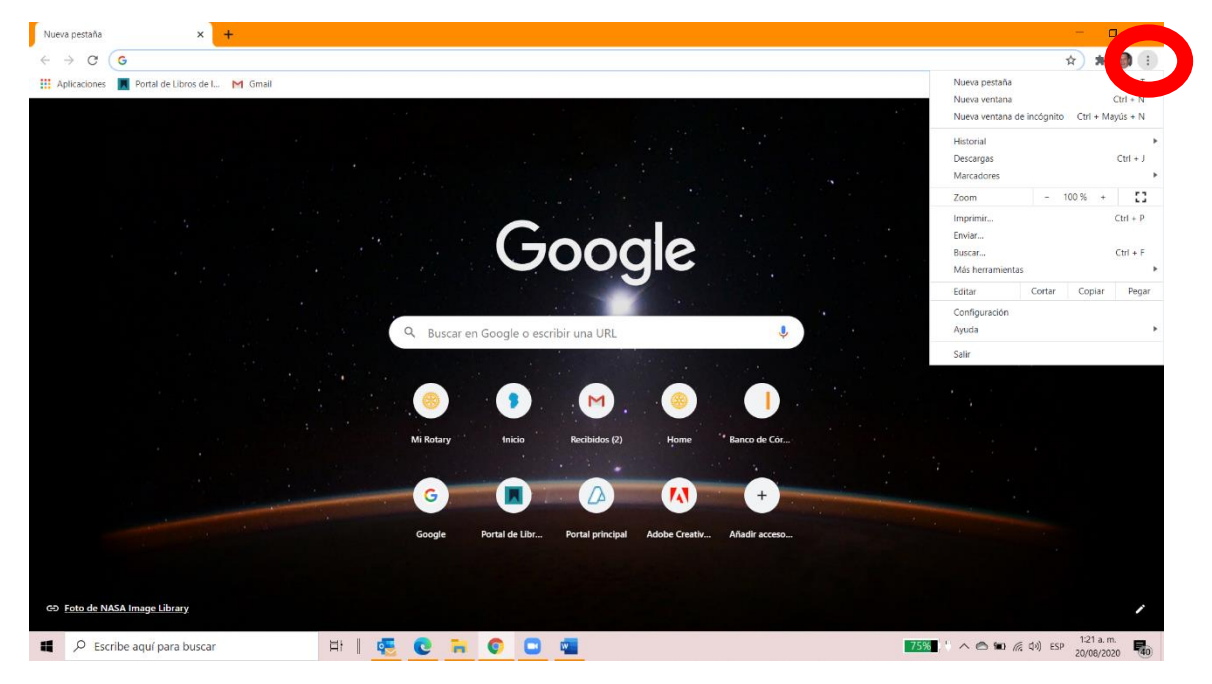

3. Seleccionar con el cursor la opción "Configuración" y presionar con el botón izquierdo del mouse.

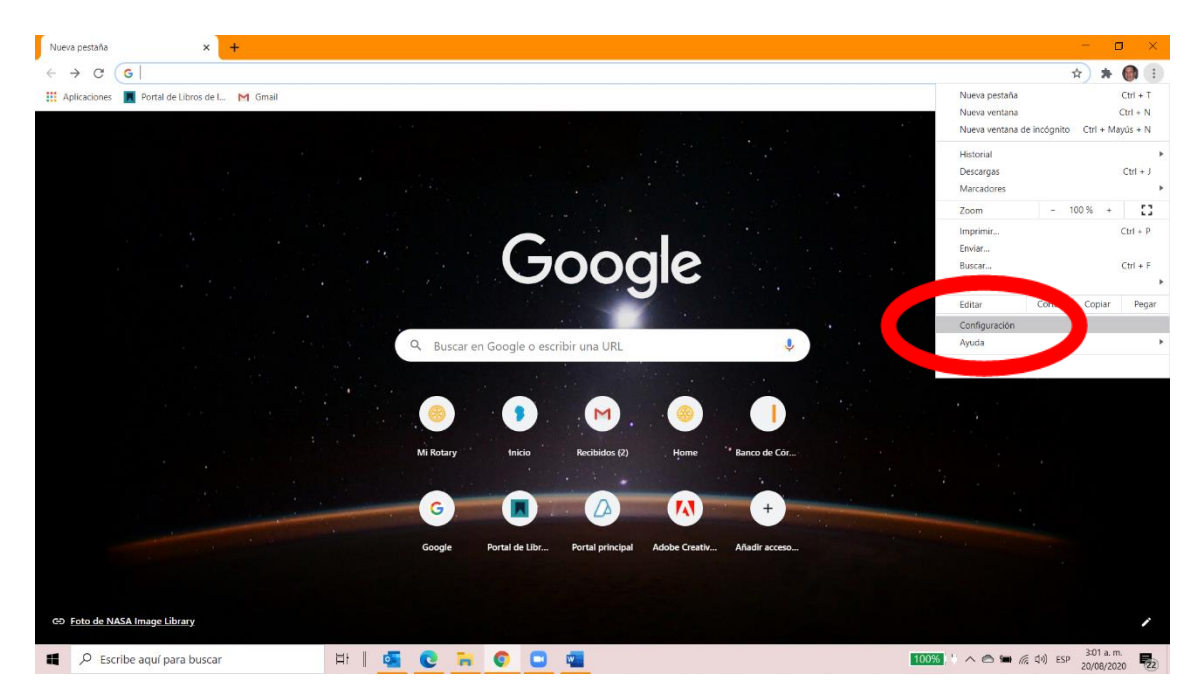

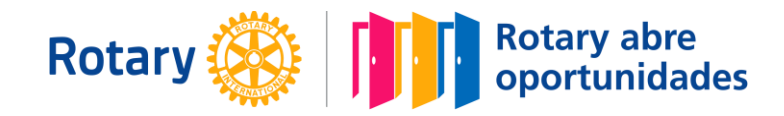

4. Se abrirá una ventana como la que se muestra a continuación.

| 🜣 Configuración 🗙 🕂                                                  |                                                                                                    | - <b>D</b> ×                                          |
|----------------------------------------------------------------------|----------------------------------------------------------------------------------------------------|-------------------------------------------------------|
| $\leftarrow$ $\rightarrow$ C $\otimes$ Chrome   chrome://settings    |                                                                                                    | x 🛪 🚱 E                                               |
| 👯 Aplicaciones 📕 Portal de Libros de I M Gmail                       |                                                                                                    |                                                       |
| Configuración                                                        | Q Buscar ajustes                                                                                    |                                                       |
| 🚊 Google y tú                                                        | Google y tú                                                                                         |                                                       |
| <ul> <li>Autocompletar</li> <li>Comprobación de seguridad</li> </ul> | Erasmo Norberto Almará         Desac           Sincronizando con ealmara@gmail.com         Desac    | tivar                                                 |
| Privacidad y seguridad                                               | Servicios de Google y sincronización                                                                | •                                                     |
| Aspecto           Q         Buscador                                 | Gestionar tu cuenta de Google                                                                       |                                                       |
| Navegador predeterminado                                             | Nombre y foto de Chrome                                                                             | <b>&gt;</b>                                           |
| () Al abrir                                                          | Importar marcadores y configuración                                                                 | •                                                     |
| Configuración avanzada 👻                                             | Autocompletar                                                                                       |                                                       |
| Extensiones                                                          | O <del>v</del> Contraseñas                                                                          | •                                                     |
| Información de Chrome                                                | Métodos de pago                                                                                     | •                                                     |
|                                                                      | Direcciones y más                                                                                   | •                                                     |
|                                                                      | Comprobación de seguridad                                                                           |                                                       |
|                                                                      | Chrome puede protegerte frente a quiebras de seguridad de datos,<br>extensiones dañinas y mucho más | ihora 🗸                                               |
| 📫 🔎 Escribe aquí para buscar                                         | 4)   👯 💽 🧮 💽 📼                                                                                      | <b>75%</b> () へ 色 知 涙 (小) ESP 1:21 a.m. 20/08/2020 報の |

5. Bajar con la barra lateral de navegación hasta encontrar el título "Privacidad y seguridad".

| Configuración     X     X     Chrome   chrome://settings     Aplicaciones     N Portal de Libros de I     M Gmail |                                                                                                    | x) * 🚳 : |
|----------------------------------------------------------------------------------------------------|----------------------------------------------------------------------------------------------------|----------|
| Configuración                                                                                                    | Q Buscar ajustes                                                                                                    |          |
| 💄 Google y tú                                                                                                    | Ov Contraseñas →                                                                                                    |          |
| Autocompletar                                                                                                    | Métodos de pago                                                                                                    |          |
| Ocomprobación de seguridad                                                                                        | Direcciones y más                                                                                                    |          |
| <ul> <li>Privacidad y seguridad</li> <li>Aspecto</li> </ul>                                                       | Comprobación de seguridad                                                                                                    |          |
| Buscador     Navegador predeterminado                                                                             | Comprobar ahora extensiones darinas y mucho más                                                                                                    |          |
| () Al abrir                                                                                                    | Privacidad wasan in                                                                                                    |          |
| Configuración avanzada 👻                                                                                          | Borrar datos de navegación<br>Borra el historial, las cookies, la cur é y mucho más                                                                                                    |          |
| Extensiones 🔀                                                                                                    | <ul> <li>Les courses de recercis están bloqueadas en el modo de incógnito</li> </ul>                                                                                                    |          |
|                                                                                                    | Seguridad<br>Navegación Segura (protección frente a sitios web peligrosos) y otros ajustes de seguridad                                                                                   |          |
|                                                                                                    | Configuración de sitios web           32 <sup>±</sup> / <sub>2</sub> Controla la información que pueden usar y mostrar los sitios web (ubicación, cámara, ventanas<br>emergentes y otros) |          |
|                                                                                                    | Aspecto                                                                                                    | -        |

6. Posicionar el cursor sobre "Borrar datos de navegación " y presionar el botón izquierdo del mouse.

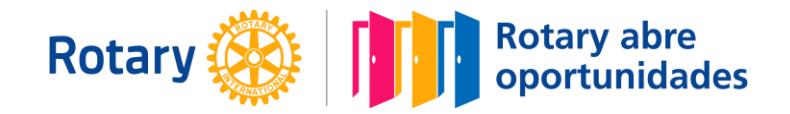

7. Deberá estar seleccionada la opción "Cookies y otros datos de sitios web". Pueden estar seleccionadas otras opciones; pero no debe faltar la indicada.

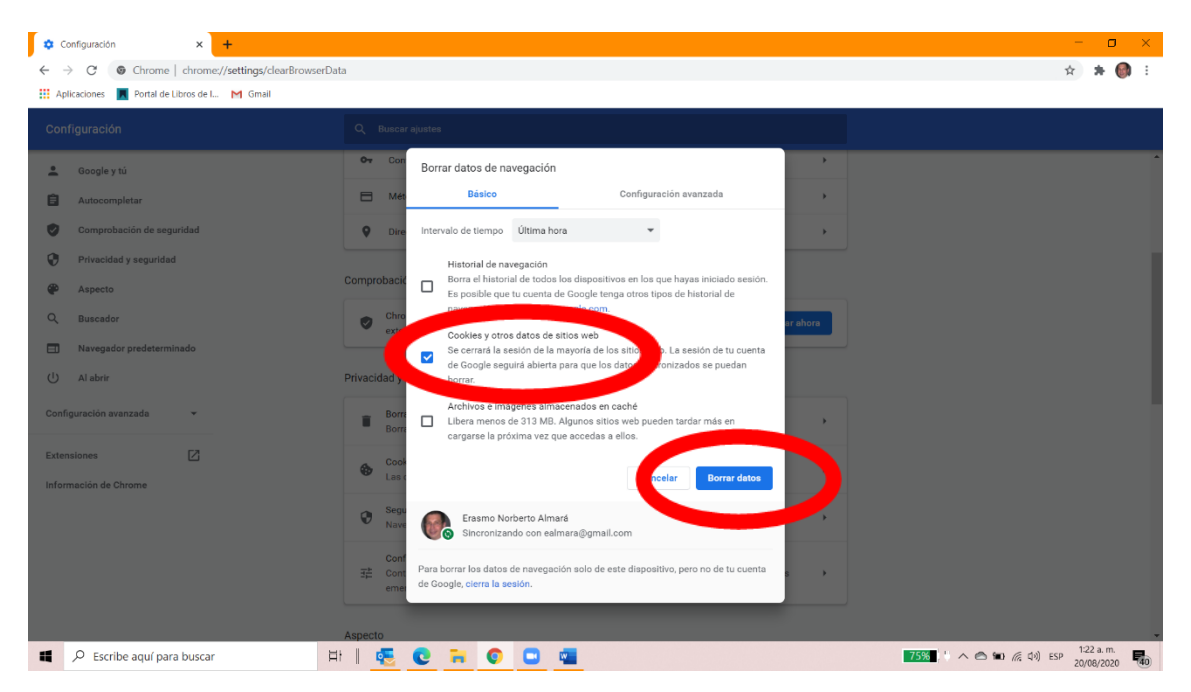

- 8. Ubicarse con el cursor sobre el botón "Borrar datos" y presionar con el botón izquierdo del mouse. El navegador debería permitirnos abrir correctamente la página "Mi Rotary".
- C. Instalar Opera

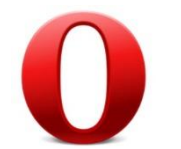

1. Si las dos opciones anteriores no funcionan, será necesario buscar una alternativa. Para eso instalaremos el navegador Opera.

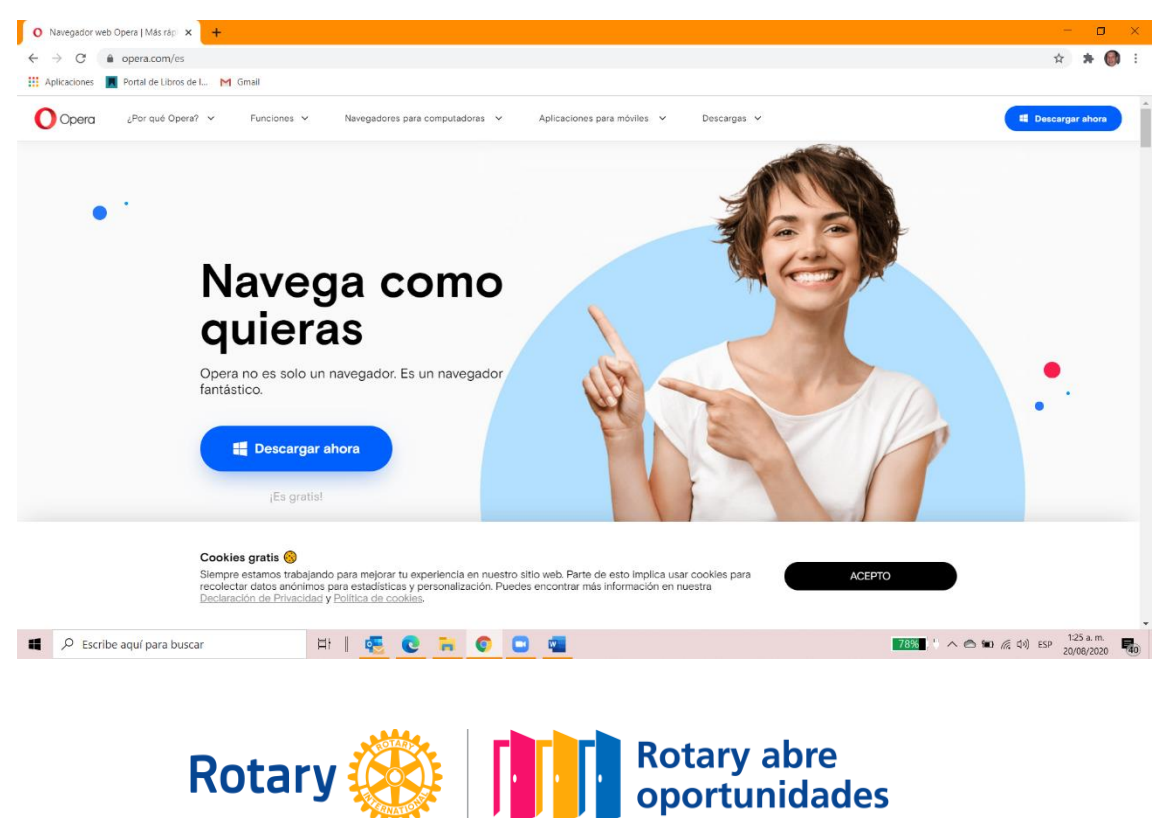

- 2. Hay que escribir <u>www.opera.com/es</u> en la barra de navegación de cualquiera de los navegadores web que utilicemos.
- 3. Presionar "Descarga ahora" y seguir las instrucciones que van apareciendo.
- 4. Listo!!!!! Ahora debe funcionar.

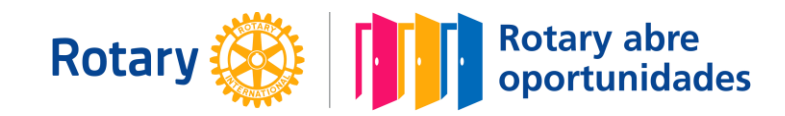